## **Exercise – Task Fundamentals**

- 1. Open a Chrome or Edge browser and enter the following: https://training3.playbookteam.com
- 2. Sign in Playbook as Bob. Username = **Bob**, password = **PlayBook2021**
- 3. Load project **XP 2000**.

| My Playbook View Settings X |          |                                                              |                                                         |               |               |  |  |  |  |
|-----------------------------|----------|--------------------------------------------------------------|---------------------------------------------------------|---------------|---------------|--|--|--|--|
| Calendar 🔽                  | G        | ame Plan                                                     | Res Load 🗌                                              | Automatically | save settings |  |  |  |  |
| Projects                    |          | Lifecycles:                                                  | Active x                                                | ~             | Show on 🗸     |  |  |  |  |
| Resources                   | <b>~</b> |                                                              |                                                         |               | startup       |  |  |  |  |
| Lifecycles                  | ~        |                                                              | Projects I am ac                                        | tive on       | ▼             |  |  |  |  |
| Other                       | ~        | Search                                                       |                                                         |               |               |  |  |  |  |
|                             |          | <ul> <li>R&amp;D</li> <li>X</li> <li>S</li> <li>M</li> </ul> | P 2000 [Mary M]<br>ustaining Engineering<br>lisc. Other | g [Bob B]     |               |  |  |  |  |

|        | Playbook                      | $\mathbf{r}$       |                    |                      | Welcome Bob                 |                    |                          | What's New         | <b>6</b> <i>G</i>        | Î 🙂            | ≡          |
|--------|-------------------------------|--------------------|--------------------|----------------------|-----------------------------|--------------------|--------------------------|--------------------|--------------------------|----------------|------------|
| G      | ame Plan 🛛 🔽                  | Huddle             | My Pla             | aybook               | Custom View                 |                    | Dashboard                |                    |                          | Autosaved      | Settings   |
| + Add  | · * · .                       | Project 🔽 Life     | cycles 🖌 🔻 Critica | ality 🔽 🚥 🜄 F        | Reapply 🔽 Reset 🗸           |                    | 🖤 🖶 👧 Find               | tasks by title 🔻 😡 | to Today 🔍 💥             | ( <b>-</b>     | +          |
| Proj   | ect Name: XP 200              | 00 [Mary M]        |                    |                      |                             |                    |                          |                    |                          | 💌 SI           | atus Panes |
|        |                               |                    | Mar 23             |                      |                             | Apr 23             |                          |                    |                          | May 23         |            |
| WBS    | Title                         |                    | Week 12 Week       | ek 13 Week           | 14 Week 15                  | Week               | 16 Week 17               | Week 18            | Week 19                  | Weel           | 20         |
|        |                               |                    | 22 23 24 27 28 2   | 29 30 31 03 04 05    | 06 07 10 11 12 13           | 14 17 18 19        | 20 21 24 25 26 27 2      | 8 01 02 03 04 05   | 08 09 10 11 <sup>-</sup> | 12 15 16 17    | 18 19      |
| 1      | Prototype Bui                 | ld                 |                    | Protot               | ype Build                   |                    |                          |                    |                          |                | ^          |
| 1.1    | <ul> <li>Prototype</li> </ul> | Backpanel PCBA     |                    | Prototype            | Backpanel PCBA [Owne        | :: Bob B]          |                          |                    |                          |                |            |
| 1.1.1  | Design F                      | Prototype Backp    |                    | Design               | Prototype Backpanel PC      | BA [Bob] 📕         |                          |                    |                          |                |            |
| 1.1.2  | Layout F                      | Prototype Backp    |                    |                      | Layout Prototype Backp      | anel PCBA (Bob     | 1 <mark></mark> h        |                    |                          |                |            |
| 1.1.3  | Review/                       | approve Backpa     |                    | < Review/a           | approve Backpanel PCBA      | Schematic [Bo      | b,John,Mary]             |                    |                          |                |            |
| 1.1.4  | Get Quo                       | tes Prototype B    |                    |                      | 👌 Get Quotes I              | Prototype Backp    | anel PCBA [Ken]          | h                  |                          |                |            |
| 1.1.5  | Incorpor                      | ate layout chang   |                    | Inco                 | rporate layout changes, e   | export/verify file | for supplier [Bob]       |                    |                          |                |            |
| 1.1.6  | Order Pr                      | rototype Backpa    |                    |                      |                             | Order Pro          | ototype Backpanel PCB [K | en]                |                          |                |            |
| 1.1.7  | Fab/rece                      | eive Prototype B   |                    |                      |                             | Fab/receive        | Prototype Backpanel PC   | B [Bob]            |                          |                |            |
| 1.1.8  | Acquire                       | components, kit,   |                    | Acquire compone      | nts, kit, send to supplier: | Backpanel (Bob     | 1                        |                    |                          |                |            |
| 1.1.9  | Assemb                        | le, ship/receive f |                    |                      |                             |                    |                          |                    | Asser                    | mble, ship/rec | eive from  |
| 1.1.10 | Bench te                      | est/inspect Back   |                    |                      |                             |                    |                          |                    |                          |                |            |
| 1.1.11 | Prototyp                      | e Ready for Buil   |                    |                      |                             |                    |                          |                    |                          |                |            |
| 1.2    | <ul> <li>Prototype</li> </ul> | Pwr Board PCBA     | Prototype Pv       | vr Board PCBA [Owne  | r: John J] 🛛 🔽              |                    |                          |                    |                          |                |            |
| 1.2.1  | Design F                      | Prototype PCBA:    | Design Pro         | totype PCBA: Pwr Boa | ard [John]                  |                    |                          |                    |                          |                |            |
| 1.2.2  | Layout F                      | Prototype Pwr Bo   |                    | Layout Proto         | otype Pwr Board PCBA [J     | ohn]               |                          |                    |                          |                |            |
| 1.2.3  | Review/                       | approve Pwr Bo     |                    | < Review/appro       | ve Pwr Board Schematic      | [Bob,John,Mary     | ı 📥                      |                    |                          |                |            |
| 1.2.4  | Incorpor                      | ate changes, ex    |                    | Incorporate          | e changes, export/verify f  | le for supplier [J | lohn]                    |                    |                          |                |            |
| 1.2.5  | Get Quo                       | tes Prototype P    |                    | 0                    | Get Quotes Prototype Pv     | r Board PCBA       | Ken]                     |                    |                          |                |            |
| 4      |                               | •                  | 4                  |                      |                             |                    |                          |                    |                          |                |            |

4. Switch to the Game Plan view. Click **Game Plan**.

5. Expand and collapse all summary tasks using **Collapse All, Expand All** or by clicking on the black and white triangles in the summary task bars.

| Collapse<br>\ | All      | Expa | and All             |                          |                   |
|---------------|----------|------|---------------------|--------------------------|-------------------|
| 🛆 Pla         | ybo      | ok   | 50                  |                          | Welcome Bob       |
| Gam           | e Plan   |      | Huddle              | My Playbook              | Dashboard         |
| + Add -       | <b>±</b> | * -  | R Project T Lifecyc | eles 🗸 🝸 Criticality 🖌 🚥 | C Reapply T Reset |

Black Triangle = Expanded (click to collapse the summary task)

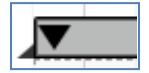

White Triangle = Collapsed (click to expand the summary task)

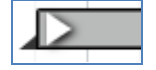

6. A task's duration can easily be changed in the Game Plan. We found out today that Bob's monitor task, **Fab/receive Prototype Backpanel PCB**, will take 20 days instead of the 10 days originally planned. Position the cursor over the bottom-right, vertical edge of the taskbar. Click, hold, and drag the vertical edge to the right.

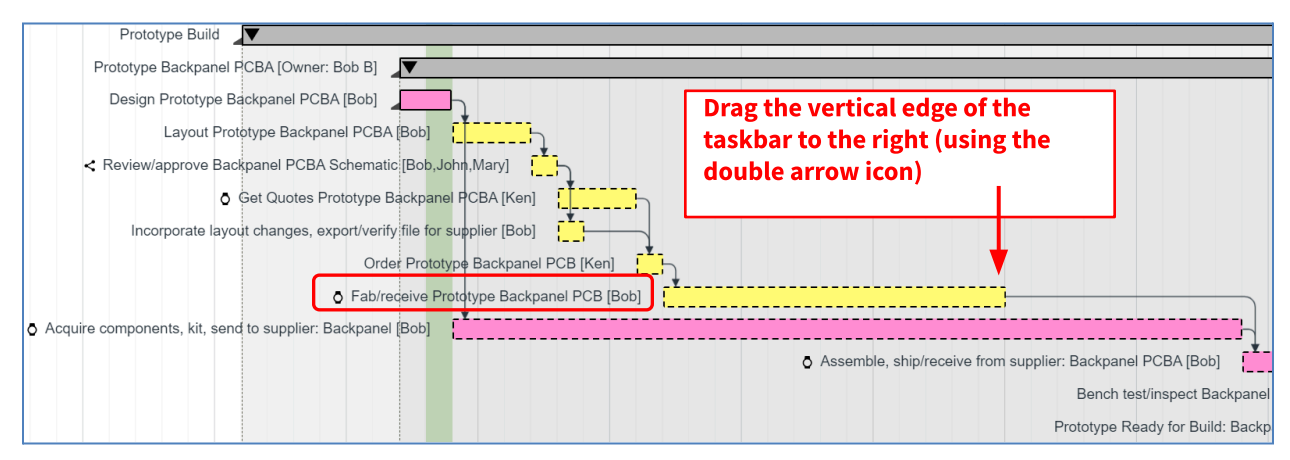

7. The task's duration changes in 0.5-day increments when dragging. Release the mouse button when the duration is = 20 days. Why did some tasks turn from yellow to orange and what does it mean?

| Prototype Build                                                   |                                                            |
|-------------------------------------------------------------------|------------------------------------------------------------|
| Prototype Backpanel PCBA [Owner: Bob B]                           |                                                            |
| Design Prototype Backpanel PCBA [Bob]                             |                                                            |
| Layout Prototype Backpanel PCBA (Bob)                             |                                                            |
| < Review/approve Backpanel PCBA Schematic [Bob,John,Mary]         |                                                            |
| o Get Quotes Prototype Backpanel PCBA [Ken]                       | End Date: 30 May 2023                                      |
| Incorporate layout changes, export/verify file for supplier [Bob] | Total Work: 0:00                                           |
| Order Prototype Backpanel PCB [Ken]                               | Work Per Day: 0                                            |
| ♂ Fab/receive Prototype Backpanel PCB [Bob]                       |                                                            |
| Acquire components, kit, send to supplier: Backpanel (Bob)        |                                                            |
|                                                                   | Assemble, ship/receive from supplier: Backpanel PCBA [Bob] |
|                                                                   | Bench test/inspect Backpanel                               |
|                                                                   | Prototype Ready for Build: Backp                           |

#### Extra! Extra! Read All About It!

Work tasks are mostly **focus and get it done tasks** and Monitor tasks are **do a little work and wait**.

To make it easy to tell them apart, Monitor tasks have a **watch icon**.

Good news, the PCB supplier just informed us that they will be able to provide the PCB in 15 days instead of 20. Using the same technique, adjust the duration of task Fab/receive
 Prototype Backpanel PCB to 15 days. Why did some tasks change from orange to yellow?

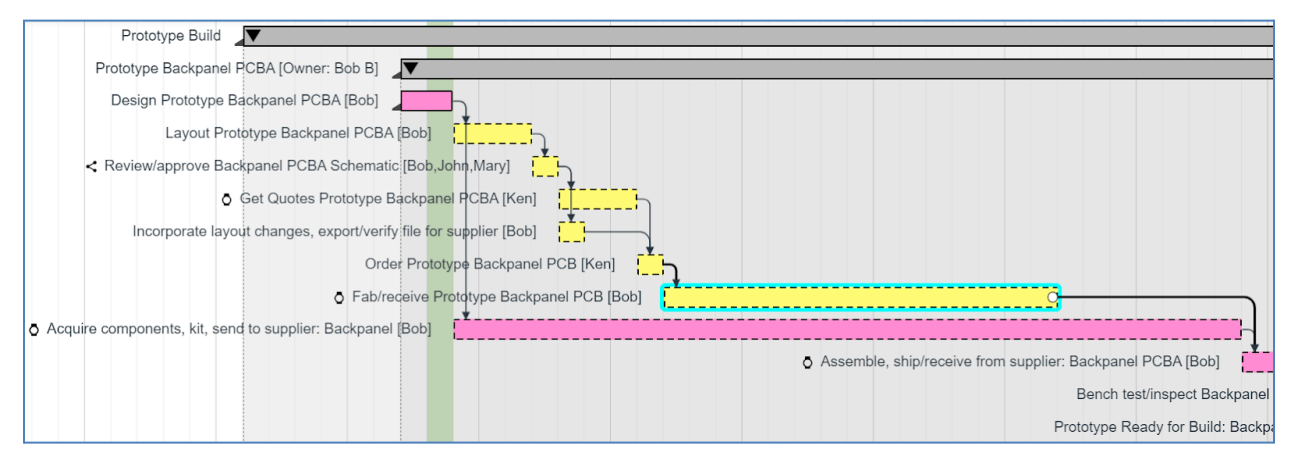

9. Ken finds out from the supplier that they cannot provide a quote in 3 days, but it will take 4 days instead. Change the duration of the task, **Get Quotes Prototype Backpanel PCBA**, to 4 days. Note: All its successors automatically move forward in time 1 day.

## **Before**

1.1.7

1.1.8

Fab/receive Prototyc

Acquire components ire components, kit, send to supplier: Backpanel [Bob]

|                                         |                                                                                                    | Sep               | 21                                                                                                    |                                                                                                    |                                                                                                    | Oct 2                                                                                        |                                |                          |         |                     |       |                     |
|-----------------------------------------|----------------------------------------------------------------------------------------------------|-------------------|----------------------------------------------------------------------------------------------------|----------------------------------------------------------------------------------------------------|----------------------------------------------------------------------------------------------------|----------------------------------------------------------------------------------------------|--------------------------------|--------------------------|---------|---------------------|-------|---------------------|
| BS                                      | Task Title                                                                                                    | k 37              | Week 38                                                                                                | Week 39                                                                                                    | Week 40                                                                                                    | Week 41                                                                                      | Week 42                        | Week 43                  |         | Week 44             |       | Week 45             |
|                                         |                                                                                                    | 17                | 20 21 22 23 24                                                                                         | 4 27 28 29 30                                                                                                    | 01 04 05 06 07 0                                                                                                    | 08 11 12 13 14 15                                                                            | 18 19 20 21 22                 | 25 26 27 28              | 29 01 0 | 02 03 04            | 05 08 | 09 10 <sup>·</sup>  |
|                                         | <ul> <li>Prototype Backpane</li> </ul>                                                                                                    |                   | Prototype B                                                                                            | Backpanel PCBA (E                                                                                                    | Bob)                                                                                                    |                                                                                              |                                |                          |         |                     |       |                     |
| .1                                      | Design Prototype Ba                                                                                                    |                   | Design Prototype E                                                                                     | Backpanel PCBA [B                                                                                                    | Bob]                                                                                                    |                                                                                              |                                |                          |         |                     |       |                     |
| .2                                      | Layout Prototype Ba                                                                                                    |                   | Layout Pro                                                                                             | ototype Backpanel                                                                                                    | PCBA [Bob]                                                                                                    |                                                                                              |                                |                          |         |                     |       |                     |
| .3                                      | Review/approve Bac                                                                                                    | < F               | Review/approve Ba                                                                                      | ckpanel PCBA Sch                                                                                                    | nematic [Mary,Boh, Jol                                                                                                    | <mark>⊨n] [</mark> ]                                                                         |                                |                          |         |                     | 1.0   | lav                 |
| .4                                      | Get Quotes Prototyp                                                                                                    |                   | ٥                                                                                                    | Get Quotes Proto                                                                                                    | type Backpanel PCB                                                                                                    | A [Ken]                                                                                      | 7                              |                          |         |                     | 10    | ay                  |
| 5                                       | Incorporate layout ch                                                                                                    |                   | Incorporate layo                                                                                       | out changes, expor                                                                                                    | rt/verify file for supplie                                                                                                    | er [Bob]                                                                                     | 1                              |                          |         |                     |       |                     |
| .6                                      | Order Prototype Bac                                                                                                    |                   |                                                                                                    |                                                                                                    | Order Prototype Ba                                                                                                    | ickpanel PCB [Ken]                                                                           | h                              |                          |         |                     | 1     |                     |
| .7                                      | Fab/receive Prototyp                                                                                                    |                   |                                                                                                    | 0                                                                                                    | Fab/receive Prototype                                                                                                    | e Backpanel PCB [Bob]                                                                        |                                |                          |         |                     |       | _                   |
|                                         |                                                                                                    |                   |                                                                                                    |                                                                                                    |                                                                                                    |                                                                                              |                                |                          |         |                     |       |                     |
| <br>ter                                 | Acquire components                                                                                                    | ire c             | omponents, kit, sen                                                                                    | d to supplier: Back                                                                                                    | kpanel [Bob]                                                                                                    |                                                                                              |                                |                          |         |                     |       |                     |
| ter                                     | Acquire components                                                                                                    | ire c             | omponents, kit, sen                                                                                    | d to supplier: Bacł                                                                                                    | kpanel [Bob]                                                                                                    |                                                                                              |                                |                          |         |                     |       |                     |
| .8<br>ter                               | Acquire components                                                                                                    | ire co<br>Sep     | 21<br>West 28                                                                                          | d to supplier: Back                                                                                                    | kpanel [Bob]                                                                                                    | Oct 2                                                                                        | Wash #2                        | Mont 42                  |         | March 44            |       |                     |
| .8<br>: <b>er</b><br>s                  | Acquire components                                                                                                    | Sep<br>k 37       | 21<br>21<br>Week 38<br>20 21 22 23 24                                                                  | d to supplier: Back<br>Week 39<br>4 27 28 29 30                                                                                                    | Kpanel [Bob]                                                                                                    | Oct 2<br>Week 41<br>18 11 12 13 14 15                                                        | I<br>Week 42<br>18 19 20 21 22 | Week 43                  | 29 01 0 | Week 44<br>02 03 04 | 05 08 | Week 41             |
| .8<br>ter                               | Acquire components                                                                                                    | Sep<br>k 37<br>17 | 21<br>Week 38<br>20 21 22 23 24<br>Prototype B                                                         | d to supplier: Back<br>Week 39<br>4 27 28 29 30<br>ackpanel PCBA (f                                                                                      | kpanel [Bob]<br>Week 40<br>01 04 05 06 07 0                                                                                                    | Oct 2<br>Week 41<br>08 11 12 13 14 15                                                        | 1<br>Week 42<br>18 19 20 21 22 | Week 43<br>25 26 27 28   | 29 01 ( | Week 44<br>02 03 04 | 05 08 | Week 4<br>0 3 10    |
| .8<br>ter                               | Acquire components                                                                                                    | Sep<br>k 37<br>17 | 21<br>21<br>Week 38<br>20 21 22 23 24<br>Prototype B                                                   | d to supplier: Back<br>Week 39<br>4 27 28 29 30<br>Sackpanel PCBA (E<br>Sackpanel PCBA (E                                                                | Week 40           01         04         05         06         07         0           30b)         9         9         9         9         9         9         9         9         9         9         9         9         9         9         9         9         9         9         9         9         9         9         9         9         9         9         9         9         9         9         9         9         9         9         9         9         9         9         9         9         9         9         9         9         9         9         9         9         9         9         9         9         9         9         9         9         9         9         9         9         9         9         9         9         9         9         9         9         9         9         9         9         9         9         9         9         9         9         9         9         9         9         9         9         9         9         9         9         9         9         9         9         9         9         9         9                                                                                                    | Oct 2<br>Week 41<br>18 11 12 13 14 15                                                        | I<br>Week 42<br>18 19 20 21 22 | Week 43<br>25 26 27 28   | 29 01 ( | Week 44<br>02 03 04 | 05 08 | Week 48<br>0 3 10 1 |
| .8<br>ter<br>35                         | Acquire components                                                                                                    | Sep<br>k 37<br>17 | 21<br>Week 38<br>20 21 22 23 24<br>Prototype B<br>Design Prototype B                                   | d to supplier: Back<br>Week 39<br>4 27 28 29 30<br>Sackpanel PCBA [E<br>Sackpanel PCBA [E                                                                | Week 40           01         04         05         06         07         0           30b)         Image: Contract of the second second seco | Oct 2<br>Week 41<br>18 11 12 13 14 15                                                        | 1<br>Week 42<br>18 19 20 21 22 | Week 43<br>2 25 26 27 28 | 29 01 ( | Week 44<br>02 03 04 | 05 08 | Week 45<br>0 3 10 1 |
| .8<br>ter<br>.1<br>.2                   | Acquire components                                                                                                    | Sep<br>k 37<br>17 | 21<br>Week 38<br>20 21 22 23 24<br>Prototype B<br>Design Prototype B<br>Layout Pro                     | d to supplier: Back<br>Week 39<br>4 27 28 29 30<br>Backpanel PCBA [E<br>Backpanel PCBA [E                                                                | Week 40           01         04         05         06         07         0           Bob)         PCBA [Bob]         PCBA [Bob] <td< td=""><td>Oct 2<br/>Week 41<br/>18 11 12 13 14 15</td><td>1<br/>Week 42<br/>18 19 20 21 22</td><td>Week 43<br/>25 26 27 28</td><td>29 01 0</td><td>Week 44<br/>02 03 04</td><td>05 08</td><td>Week 45<br/>0 3 10 1</td></td<>                                                                                                    | Oct 2<br>Week 41<br>18 11 12 13 14 15                                                        | 1<br>Week 42<br>18 19 20 21 22 | Week 43<br>25 26 27 28   | 29 01 0 | Week 44<br>02 03 04 | 05 08 | Week 45<br>0 3 10 1 |
| .8<br>ter<br>.1<br>.2<br>.3             | Acquire components Task Title Prototype Backpan Design Prototype Ba Layout Prototype Ba Review/approve Bac                                            | Sep<br>k 37<br>17 | 21<br>Week 38<br>20 21 22 23 24<br>Prototype B<br>Layout Pro<br>Review/approve Ba                      | d to supplier: Back<br>Week 39<br>4 27 28 29 30<br>Backpanel PCBA [E<br>Backpanel PCBA [E<br>totype Backpanel<br>ckoanel PCBA Sch                        | Week 40<br>01 04 05 06 07 0<br>Bob)                                                                                                    | Oct 2<br>Week 41<br>18 11 12 13 14 15                                                        | 1<br>Week 42<br>18 19 20 21 22 | Week 43<br>25 26 27 28   | 29 01 0 | Week 44<br>02 03 04 | 05 08 | Week 45<br>0 3 10 1 |
| .8<br>ter<br>.1<br>.2<br>.3<br>.4       | Acquire components Task Title Prototype Backpan Design Prototype Ba Layout Prototype Ba Review/approve Bac Get Quotes Prototyp                        | Sep<br>k 37<br>17 | 21<br>Week 38<br>20 21 22 23 24<br>Prototype B<br>Layout Pro<br>Review/approve Ba                      | d to supplier: Back<br>Week 39<br>4 27 28 29 30<br>Backpanel PCBA (E<br>Backpanel PCBA [E<br>totype Backpanel<br>ckoanel PCBA Sc)<br>Get Quotes Proto    | Week 40<br>01 04 05 06 07 0<br>Bob)<br>PCBA [Bob]<br>Ptype Backpanel PCB                                                                                                    | Oct 2<br>Week 41<br>18 11 12 13 14 15                                                        | I<br>Week 42<br>18 19 20 21 22 | Week 43<br>25 26 27 28   | 29 01 ( | Week 44<br>02 03 04 | 05 08 | Week 45<br>0 3 10 1 |
| .8<br>ter<br>.1<br>.2<br>.3<br>.4<br>.5 | Acquire components Task Title Prototype Backpane Design Prototype Ba Layout Prototype Ba Review/approve Bac Get Quotes Prototyp Incorporate layout cf | Sep<br>k 37<br>17 | 21<br>Week 38<br>20 21 22 23 24<br>Prototype B<br>Layout Pro<br>Review/approve Ba<br>Incorporate layou | d to supplier: Back<br>Week 39<br>4 27 28 29 30<br>Backpanel PCBA [E<br>Backpanel PCBA [E<br>choenel PCBA Sci<br>Get Quotes Proto<br>out changes, export | Week 40<br>01 04 05 06 07 0<br>Bob)<br>PCBA [Bob]<br>PCBA [Bob]<br>Atype Backpanel PCB;<br>triverify file for supplie                                                                                                    | Oct 2<br>Week 41<br>18 11 12 13 14 15<br>http://www.com/com/com/com/com/com/com/com/com/com/ | I Week 42<br>18 19 20 21 22    | Week 43<br>25 26 27 28   | 29 01 ( | Week 44<br>02 03 04 | 05 08 | Week 45<br>0 2 10 1 |

S Fab/receive Prototype Backpanel PCB [Bob]

 A task's start date can easily be changed in the Game Plan. Currently, the Meeting task, Review/approve Backpanel PCBA Schematic, is set to start as early as possible (i.e., Start Type = Earliest, hence there is *no wedge* in the lower left corner of the taskbar).

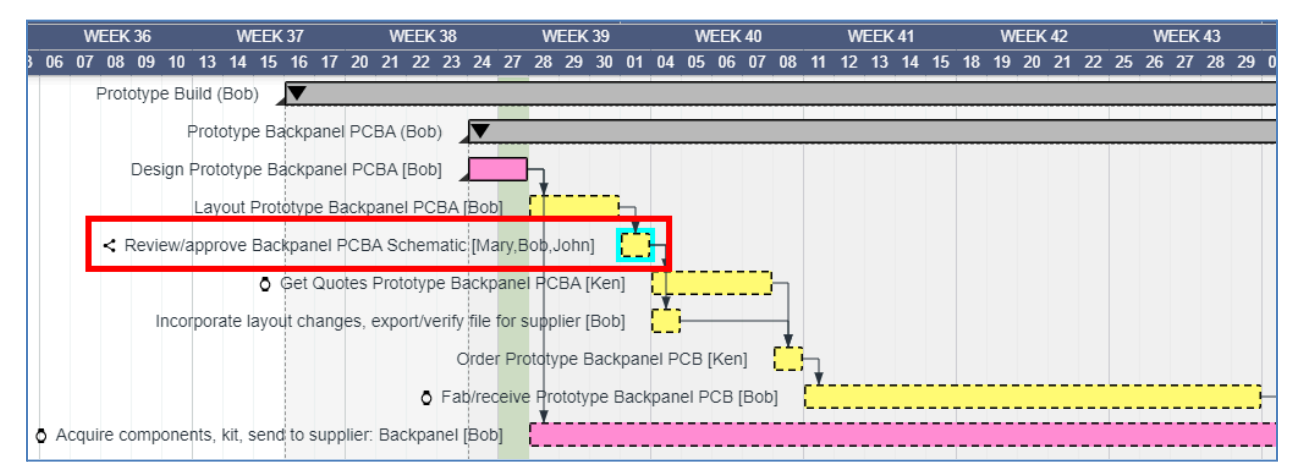

11. Bob coordinated with everyone and has scheduled the review meeting for next Monday. Position the cursor on **Review/approve Backpanel PCBA Schematic**, left click, hold, and drag it one week into the future, then release the mouse button. Note: The successors automatically move forward in time and a *wedge* is displayed in the lower-left corner of the taskbar. Did any tasks turn pink or orange and, if so, what does it mean?

| SEP 21                                   |                          |                                        | OCT 2              | 1             |                   |
|------------------------------------------|--------------------------|----------------------------------------|--------------------|---------------|-------------------|
| WEEK 36 WEEK 37                          | WEEK 38                  |                                        | WEEK 41            | WEEK 42       | WEEK 43           |
| 3 06 07 08 09 10 13 14 15 16 17 2        | 20 21 22 23 24 27 2      | Wedge                                  | 11 12 13 14 15     | 18 19 20 21 2 | 22 25 26 27 28 29 |
| Prototype Build (Bob)                    |                          | wedge                                  |                    |               |                   |
| Prototype Backpanel P                    | PCBA (Bob)               |                                        |                    |               |                   |
| Design Prototype Backpanel F             |                          | 1                                      |                    |               |                   |
| Layout Prototype Bac                     | kpanel PCBA [Bob]        |                                        | 7                  |               |                   |
| < Review                                 | w/approve Backpanel PC   | BA Schematic [Mary,Bob,John]           | ii,                |               |                   |
|                                          | 👌 Get Quote              | s Prototype Backpanel PCBA [Ken        |                    |               |                   |
| Inc                                      | corporate layout changes | , export/verify file for supplier [Bob | 1                  | -             |                   |
|                                          |                          | Order Prototype Back                   | panel PCB [Ken]    |               |                   |
|                                          |                          | Fab/receive Prototype E                | ackpanel PCB [Bob] |               |                   |
| Acquire components, kit, send to supplie | er: Backpanel [Bob] 🛛 🚦  |                                        |                    |               |                   |

12. Drag **Review/approve Backpanel PCBA Schematic** back to the left and drop it to start the day after **Layout Prototype Backpanel PCBA** ends. This changes its Start Type back to **Earliest** and removes the *wedge* and the tasks turn yellow once again.

| SEP 21                                    |                                                           | 1        |          |      |       |    |    |    | OC   | Г <b>2</b> 1 |    |       |       |    |      |       |      |
|-------------------------------------------|-----------------------------------------------------------|----------|----------|------|-------|----|----|----|------|--------------|----|-------|-------|----|------|-------|------|
| WEEK 36 WEEK 37                           |                                                           |          | WE       | EK 4 | 0     |    | WE | EK | 41   |              | W  | EEK 4 | 2     |    | WEE  | EK 43 | 3    |
| 06 07 08 09 10 13 14 15 16 1              | No Wedge                                                  | 01 04    | 05       | 06 ( | )7 08 | 11 | 12 | 13 | 14 1 | 5 18         | 19 | 20 2  | 21 22 | 25 | 26 2 | 72    | 8 29 |
| ③ Prototype Build (Bob)                   |                                                           |          |          |      |       |    |    |    |      |              |    |       |       |    |      |       |      |
| Prototype Backpan                         | el Positicos,                                             |          |          |      |       |    |    |    |      |              |    |       |       |    |      |       |      |
| Design Prototype Backpar                  |                                                           |          |          |      |       |    |    |    |      |              |    |       |       |    |      |       |      |
| Layout Prototype                          | Backpanel PCBA [Bob]                                      | <u>h</u> |          |      |       |    |    |    |      |              |    |       |       |    |      |       |      |
| < Review/approve Backpane                 | < Review/approve Backpanel PCBA Schematic [Mary,Bob,John] |          |          |      |       |    |    |    |      |              |    |       |       |    |      |       |      |
| Get Quotes Prototype Backpanel FCBA [Ken] |                                                           |          |          |      |       |    |    |    |      |              |    |       |       |    |      |       |      |
| Incorporate layout char                   | iges, export/verify file for supplier [Bo                 | b]       | <u> </u> |      |       |    |    |    |      |              |    |       |       |    |      |       |      |

13. Tasks can be repositioned vertically to make the plan easier to read and the links easier to follow. In the task grid, left click on **Get Quotes Prototype Backpanel PCBA**, hold, then move the cursor vertically until it is just below **Incorporate layout changes, export/verify file for supplier**, then release the mouse button.

### <u>Before</u>

| 1     | Prototype Build (Bob) Sep 16,        | Prototype Build (Bob)                                             |
|-------|--------------------------------------|-------------------------------------------------------------------|
| 1.1   | Prototype Backpanel PCB Sep 24,      | Prototype Backpanel PCBA (Bob)                                    |
| 1.1.1 | Design Prototype Backpan Sep 24,     | Design Prototype Backpanel PCBA [Bob]                             |
| 1.1.2 | Layout Prototype Backpane Sep 28,    | Layout Prototype Backpanel PCBA [Bob]                             |
| 1.1.3 | Review/approve Backpanel Oct 1, 20   | < Review/approve Backpanel PCBA Schematic [Mary,Bob,John]         |
| 1.1.4 | Get Quotes Prototype Back Oct 4, 20  | Get Quotes Prototype Backpanel FCBA [Ken]                         |
| 1.1.5 | Incorporate byout changes, Oct 4, 20 | Incorporate layout changes, export/verify file for supplier [Bob] |
| 1.1.6 | Order Prototype Backpanel Oct 8, 20  | Order Prototype Backpanel PCB [Ken]                               |
| 1.1.7 | Fab/receive Prototype Back Oct 11, 2 | Fab/receive Prototype Backpanel PCB [Bob]                         |
| 1.1.8 | Acquire components, kit, se Sep 28,  | Acquire components, kit, send to supplier: Backpanel [Bob]        |

Notice the pop-up window. It tells you which summary task you are dropping the task in and which task you are dropping it after.

| 1.1   | <b>&gt;</b> | <ul> <li>Prototype Backpane</li> </ul> | Prototype Backpanel PCBA (Bob)                                          |
|-------|-------------|----------------------------------------|-------------------------------------------------------------------------|
| 1.1.1 |             | Design Prototype Ba                    | Design Prototype Backpanel PCBA [Bob]                                   |
| 1.1.2 |             | Layout Prototype Ba                    | Dropped in: Prototype Backranel PCBA (Bob)                              |
| 1.1.3 |             | Review/approve Bac                     | Dropped after: Incorporate layout changes, BA Schematic [Mary,Bob,John] |
| 1.1.4 |             | Get Quotes Prototyp                    | export/verify file for supplier s Prototype Backpanel PCBA [Ken]        |
| 1.1.5 |             | Incorporate layout ch                  | Incorporate layout changes, export/verify file for supplier [Bob]       |
| 1.1.6 |             | Order Prototype Bac                    | Order Prototype Backpanel PCB [Ken]                                     |
| 1.1.7 |             | Fab/receive Prototyp                   | Fab/receive Prototype Backpanel PCB [Bob]                               |
| 1.1.8 | _           | 1.1.4 Get Quotes Prot                  | totype Back Oct 13, 2021 Oct 18, 2021 4 0:15 0:00 Ken                   |

# <u>After</u>

| 1.1   | Prototype Backpane    | Prototype Backpanel PCBA (Bob)                                    |
|-------|-----------------------|-------------------------------------------------------------------|
| 1.1.1 | Design Prototype Ba   | Design Prototype Backpanel PCBA [Bob]                             |
| 1.1.2 | Layout Prototype Ba   | Layout Prototype Backpanel PCBA (Bob)                             |
| 1.1.3 | Review/approve Bac    | < Review/approve Backpanel PCBA Schematic [Mary,Bob,John]         |
| 1.1.4 | Incorporate layout ch | Incorporate layout changes, export/verify file for supplier [Bob] |
| 1.1.5 | Get Quotes Prototyp   | Get Quotes Prototype Backpanel PCBA [Ken]                         |
| 1.1.6 | Order Prototype Bac   | Order Prototype Backpanel PCB [Ken]                               |
| 1.1.7 | Fab/receive Prototyp  | o Fab/receive Prototype Backpanel PCB [Bob]                       |
| 1.1.8 | Acquire components    | Acquire components, kit, send to supplier: Backpanel (Bob)        |

- 14. Click My Playbook.
- 15. Show only Mary and the projects she is working on. Click **Projects**. Select *all projects*.

| My Playbook V | View | / Settings                        |                                                        |                 | Х             |
|---------------|------|-----------------------------------|--------------------------------------------------------|-----------------|---------------|
| Calendar 🗹    | G    | ame Plan                          | Res Load 🗌                                             | ✓ Automatically | save settings |
| Projects      |      | Lifecycles:                       | Active x                                               | ~               | Show on 🗸     |
| Resources     | ~    |                                   |                                                        |                 | startup       |
| Lifecycles    | ~    |                                   | Projects I am ac                                       | ctive on        | Ŧ             |
| Other         | ✓    | Search                            |                                                        |                 |               |
|               |      | ♥<br>♥ ♥ R&D<br>♥ X<br>♥ S<br>♥ M | P 2000 [Mary M]<br>ustaining Engineerin<br>lisc. Other | g [Bob B]       |               |

16. Click Resources. *Deselect all* then click *only Mary*. Click **Ok**.

| My Playbook V | iew Settings                                                | Х        |
|---------------|-------------------------------------------------------------|----------|
| Calendar 🗹    | Game Plan Res Load 🗌 🖂 Automatically save                   | settings |
| Projects      | Lifecycles: Active x Not active yet x                       | <b>.</b> |
| Resources     | Search                                                      |          |
| Lifecycles    | ⊿                                                           |          |
| Other         | <ul> <li>✓ All listed below</li> <li>✓ ■ R&amp;D</li> </ul> |          |
|               | <ul> <li>✓ □ Engineering</li> </ul>                         |          |
|               | Bob B                                                       |          |
|               | 🗌 John J                                                    |          |
|               | ■ Manufacturing                                             |          |
|               | ✓ Mary M                                                    |          |
|               | Sue S                                                       |          |

17. In the calendar, place the cursor over Mary's task **Define Housing/Faceplate Interfaces** and see the Task Details icon appear.

|                                                | Define Housing/Faceplate/Cover Interfaces                                                                                                    |
|------------------------------------------------|----------------------------------------------------------------------------------------------------|
| Define Housing/Faceplate/Cover O<br>Interfaces | Start - End : 01 Mar 24 - 04 Mar 24<br>In Summary : Prototype Build > Prototype Build - Enclosure ><br>Injection Molded Faceplate<br>Description : |
|                                                |                                                                                                    |

| Start - End | Task's start and end dates                     |
|-------------|------------------------------------------------|
| In Summary  | Name of the summary task containing the task   |
| Description | Detailed description and/or Definition of Done |

18. How does a task go from the backlog (Not Yet Started) to the calendar (Active)? In Mary's Backlog, drag **Finalize Faceplate Design & Drawing** and drop it on *tomorrow*. Voila!

|       | Playbook                      |                   |                                 |                  |                    | Welcome E   | ob                  |            | 1             | 6          |               | ☺ ≡      |               |             |
|-------|-------------------------------|-------------------|---------------------------------|------------------|--------------------|-------------|---------------------|------------|---------------|------------|---------------|----------|---------------|-------------|
| G     | ame Plan                      | Н                 | uddle                           | Му               | Playbook           |             | Dashboa             |            |               |            |               |          |               |             |
| L Re  | esources                      | «                 | <b>05</b> Oct                   |                  | <b>06</b> Oct      |             | <b>07</b> Oct       |            | 08 Oct        |            | <b>11</b> Oct | »        | Go to Today   | 🗂 - +       |
| R P   | rojects                       | <                 | Tue                             |                  | Wed                | Thu         |                     | Fri        |               |            | >             | Backlog  | Ongoing       |             |
| Mary  | ,                             | • 8:00            | •                               | 7:00             | •                  | 0:00        | 0                   | 0:00       | 0             | 0:00       | 0             |          |               | ^           |
| XP 2  | 2000                          | Defi Hou          | ne  sing/Eaceplate/(            | Define           | g/Eaceplate/(      |             |                     |            |               |            |               |          | Finalize Face | olate Desig |
|       | Interfaces                    |                   |                                 | Interfac         | ces                |             |                     |            |               |            |               |          | Review/appro  | ve Pwr B<   |
|       |                               |                   |                                 |                  |                    |             |                     |            |               |            |               |          | Release Face  | Eacepla     |
| Sust  | aining Engineering            | -                 |                                 |                  |                    |             |                     |            |               |            |               |          | Shutdown RM   | 1400 Line a |
|       | a                             |                   |                                 |                  |                    |             |                     |            |               |            |               |          |               |             |
| Misc  | . Other                       | Sub<br>Bud        | mit Next Year's <b>●</b><br>get | Submit<br>Budget | t Next Year's●     |             |                     |            |               |            |               |          | Complete Per  | formance A  |
| + Add | <b>- - - -</b>                | Project           |                                 | Crit             | icality 🖌 🚥        | C Rea       | pply                | et         | Find tasks    | s by title | T Go t        | to Today | / Q X -       | +           |
| Proje | ect Name: <b>XP 20</b>        | 00                |                                 |                  |                    |             |                     |            |               |            |               |          |               |             |
| WBS   | Task Title                    |                   | Sep 21<br>6 Week 37             |                  | Neek 38            | Week 39     | Wee                 | k 40       | Oc<br>Week 41 | :t 21      | Week 42       |          | Week 43       | Week 44     |
|       |                               |                   | 0 13 14 15 16                   | 17 20 21         | 22 23 24 27        | 28 29 30    | 01 04 05 0          | 5 07 08    | 11 12 13 14 1 | 5 18 19    | 9 20 21 2     | 22 25    | 26 27 28 29 0 | 1 02 03 04  |
| 1     | - Prototype Bu                | ild (Bob)         |                                 | Prototype E      | Build (Bob)        |             |                     |            |               |            |               |          |               | back        |
| 1.1   | <ul> <li>Prototype</li> </ul> | Backpane          |                                 |                  | Prototype Backp    | anel PCBA   | (Bob)               |            |               |            |               |          |               | edt         |
| 1.1.1 | Design Pr                     | ototype Ba        |                                 | Design           | Prototype Back     | oanel PCBA  | [Bob]               | Ŋ          |               |            |               |          |               | щ           |
| 1.1.2 | Layout Pre                    | ototype Ba        |                                 |                  | Layout Prototyp    | oe Backpan  | el PCBA [Bob]       |            | <mark></mark> |            |               |          |               |             |
| 1.1.3 | Review/ap                     | oprove Bac        |                                 | < Review         | /approve Backpa    | nel PCBA S  | chematic [Mary      | Bob,John   | ı 👛 j         |            |               |          |               |             |
| 1.1.4 | Incorporat                    | te lavout ch<br>▶ | 4                               | Inco             | orporate layout cl | nanges, exp | ort/verify file for | supplier [ | Bobl []       |            |               |          |               | ,           |

19. Look again in the Game Plan pane. **Finalize Faceplate Design & Drawing** now has a solid border. Solid borders indicate that a task is in-work (Active) while dashed borders indicate that a task is not yet started (Planned, in the backlog).

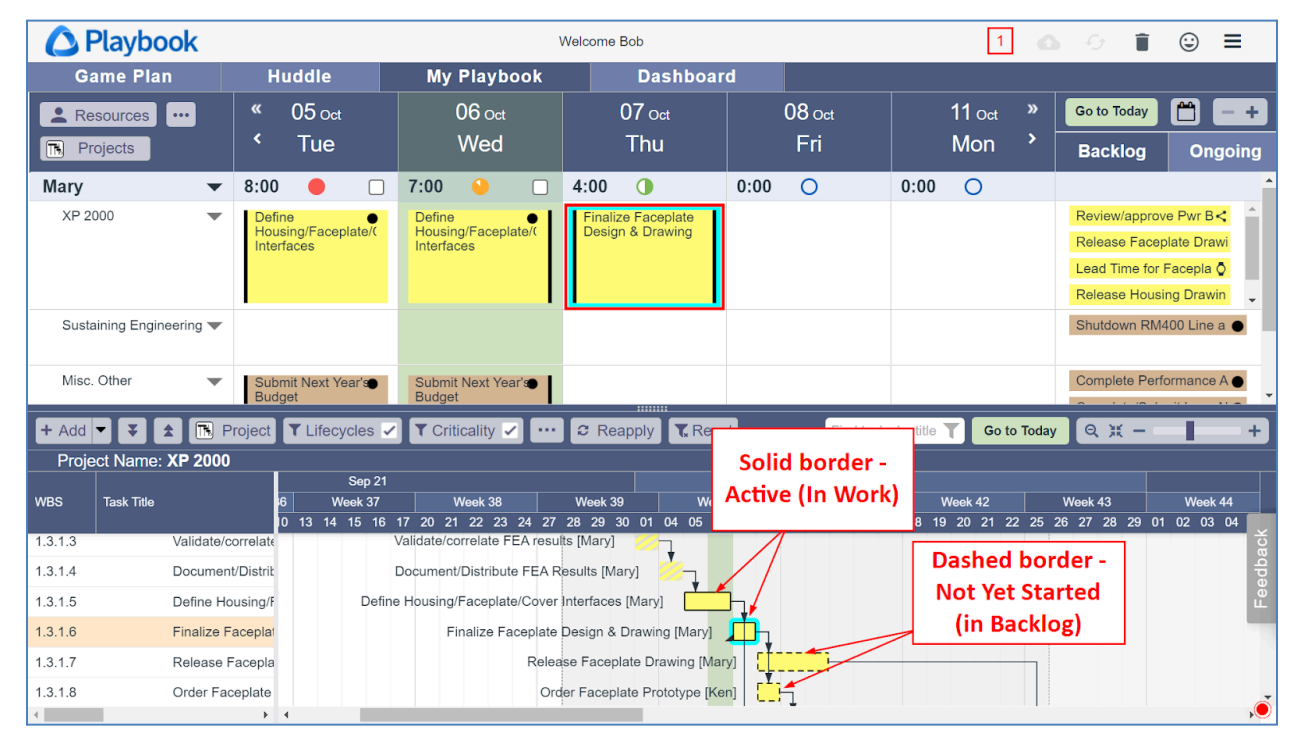

- 20. We might decide that an Active task is not really being worked on so we might want to put it back in the Backlog. There are two ways to do this. Right-click on the task, **Finalize Faceplate Design & Drawing**, then click **Task Properties**.
- 21. In the **Summary & Status tab** change the Lifecycle from Active to **Planned**, then click **Ok**.

| Task Properties  | la Quanta Trat  |                                       |  |  |  |  |  |  |  |
|------------------|-----------------|---------------------------------------|--|--|--|--|--|--|--|
| Basic            | In Summary Task | Injection molded Faceplate (Mary)     |  |  |  |  |  |  |  |
| Summary & Status |                 | · · · · · · · · · · · · · · · · · · · |  |  |  |  |  |  |  |
| Links            | Lifecycle       | Planed                                |  |  |  |  |  |  |  |
| Change log       |                 |                                       |  |  |  |  |  |  |  |
|                  | Criticality     | Automatic • (i)                       |  |  |  |  |  |  |  |
|                  | Acceptance      | Accepted                              |  |  |  |  |  |  |  |
|                  |                 |                                       |  |  |  |  |  |  |  |
|                  | e Blocked       |                                       |  |  |  |  |  |  |  |

- 22. Notice that the task no longer appears in Mary's calendar (it is no longer in-work) and has been placed back in her Backlog. What does its border look like? What is its lifecycle?
- 23. Now, we will change a task's lifecycle from Active to Planned the easy way. In project **Misc. Other** drag **Submit Next Year's Budget** from today and drop it in the Backlog. Voila!

| ÔF    | Playbook                                |                    |              |                  |                    | elcome Bob |                |               |            | 1 💩 🗇 📋 😌 🚍       |             |               |         |             |            |          |
|-------|-----------------------------------------|--------------------|--------------|------------------|--------------------|------------|----------------|---------------|------------|-------------------|-------------|---------------|---------|-------------|------------|----------|
| Ga    | ame Plan                                | Hud                | dle          | My               | Playboo            | k          | Da             | ashboar       | d          |                   |             |               |         |             |            |          |
| 💄 Re  | sources                                 | « 0                | 5 Oct        | (                | 06 Oct             |            | <b>07</b> d    | Oct           |            | <b>08</b> Oct     |             | <b>11</b> Oct | »       | Go to Toda  | / 🗂        | -+       |
| 🖪 Pr  | ojects                                  | r                  | Гue          |                  | Wed                |            | Th             | u             |            | Fri               |             | Mon           | >       | Backlog     |            | ngoing   |
| Mary  | •                                       | r 8:00             | •            | 7:00             | •                  |            | 0:00 🔘         |               | 0:00       | 0                 | 0:00        | 0             |         |             |            | <b>^</b> |
| XP 2  | • • • • • • • • • • • • • • • • • • • • | Define             | /Faceplate/( | Define           | g/Faceplate        | 2          |                |               |            |                   |             |               |         | Finalize Fa | ceplate D  | esig     |
|       |                                         | Interface          | es           | Interfac         | ces                |            |                |               |            |                   |             |               |         | Review/ap   | prove Pwr  | B<       |
|       |                                         |                    |              |                  |                    |            |                |               |            |                   |             |               |         | Release Fa  | iceplate D | rawi —   |
|       |                                         |                    |              |                  |                    |            |                |               |            |                   |             |               |         | Lead Time   | for Facep  |          |
| Susta | aining Engineering 🔻                    | r                  |              |                  |                    |            |                |               |            |                   |             |               |         | Shutdown    | RM400 Li   | ne a 🌒   |
|       |                                         |                    |              | _                |                    | _          |                |               |            |                   |             |               |         |             |            | - 1      |
| Misc. | . Other 📃 🔻                             | Submit I<br>Budget | Next Year's  | Submit<br>Budget | t Next Year's<br>t | •          |                |               |            |                   |             |               |         | Complete I  | Performan  | ce A     |
|       |                                         |                    |              |                  |                    |            |                |               |            |                   |             |               |         | Complete/   | Submit Le  | an N 🕒   |
|       |                                         |                    |              |                  |                    |            |                |               |            |                   |             |               |         |             | -          | •        |
| + Add | ▼ ¥ ★ 🖪                                 | Project <b>T</b>   | Lifecycles 🗸 | Criti            | icality 🖌          | •••        | 2 Reapply      | <b>T</b> Rese | et         | Find task         | ks by title | Go            | to Toda | у 🤉 ж -     | ·          | +        |
| Proje | ect Name: Misc. (                       | Other              |              |                  |                    |            |                |               |            |                   |             |               |         |             |            | _        |
|       | Taak Titla                              | ok 2               | 6 Wook       | Sep 21           | Wook 29            |            | Week 20        |               | Mook 40    | Wook              | Oct 21      | Wook          | 2       | Wook 42     |            | Wook     |
| 1105  |                                         | J9 1               | 0 13 14 15   | 16 17 20         | ) 21 22 23         | 24 2       | 27 28 29 30    | 01 04 0       | 5 06 07    | 08 11 12 13       | 14 15 1     | 8 19 20       | 21 22   | 25 26 27 28 | 29 01      | 02 03 p  |
| 1     | <ul> <li>Misc Activities</li> </ul>     |                    |              |                  |                    |            | Misc Act       | ivities       | ·          |                   |             |               |         |             |            | Fee      |
| 1.1   | Complete Perfo                          | rmance /           |              |                  |                    |            | Cor            | mplete Perf   | ormance A  | Appraisals [Mary] |             |               |         |             |            |          |
| 1.2   | Complete/Subn                           | nit Lean N         |              |                  |                    | Co         | mplete/Subm    | it Lean NPD   | ) Improver | ment Plan [Mary]  |             |               |         |             |            |          |
| 1.3   | Submit Next Ye                          | ar's Budç          |              |                  | Submit             | Next Ye    | ear's Budget [ | Mary]         |            |                   |             |               |         |             |            |          |
| •     |                                         |                    |              |                  |                    |            |                |               |            |                   |             |               |         |             |            | , O      |

- 24. Tasks can also be made Active or moved to the Backlog (Planned) in the Game Plan. In the Backlog click on **Finalize Faceplate Design & Drawing** to find it in the Game Plan. In the Game Plan right-click on **Finalize Faceplate Design & Drawing**, then click **Make Active**. Does it now show as active in the Calendar?
- 25. To move it to the Backlog in the Game Plan, in the Game Plan right-click on **Finalize Faceplate Design & Drawing**, then click **Set to Planned**. Does it now show as active in the Calendar or is it in the Backlog?

- 26. Now we will learn about task segment functionality. In the calendar, click Mary's task **Define Housing/Faceplate/Cover Interfaces**.
- 27. In the Game Plan you can see this task started yesterday and ends today. Since its duration is more than 1 day, it is displayed as multiple segments, one segment per day.

|                                                                 | Playbook                                                                                                    |                                                                                                    |                                |                                                     | Welcome Bob                                                                                                    |                             |                                                   | 1 🛆 🕘 📋 😂                                                                                                    | ≡           |
|-----------------------------------------------------------------|----------------------------------------------------------------------------------------------------|----------------------------------------------------------------------------------------------------|--------------------------------|-----------------------------------------------------|----------------------------------------------------------------------------------------------------|-----------------------------|---------------------------------------------------|----------------------------------------------------------------------------------------------------|-------------|
| G                                                               | ame Plan Huddl                                                                                                    | e                                                                                                    | My Playbook                    | Dashboard                                           |                                                                                                    |                             |                                                   |                                                                                                    |             |
| R R                                                             | esources<br>Projects                                                                                                    | «<br>«                                                                                                    | 24 <sub>Sep</sub><br>Fri       | 27 <sub>Sep</sub><br>Mon                            | 28 <sub>sep</sub><br>Tue                                                                                                    | 29 <sub>Sep</sub><br>Wed    | 30 <sub>Sep</sub> »<br>Thu >                      | Go to Today 🗂 –<br>Backlog Ong                                                                                                    | +<br>joing  |
| Mary                                                            | •                                                                                                    |                                                                                                    | •                              | 9                                                   | 0                                                                                                    | 0                           | 0                                                 |                                                                                                    | *           |
| XP 2                                                            | .000 👻                                                                                                    | Define<br>nterfa                                                                                                    | Housing/Faceplate/Cover<br>ces | Define Housing/Faceplate/Cover<br>Interfaces        |                                                                                                    |                             |                                                   | Finalize Faceplate Design & Drawing<br>Review/approve Pwr Board Schematic<br>Release Faceplate Drawing<br>Lead Time for Faceplate Prototype | Î.          |
| Sust                                                            | aining Engineering                                                                                                    |                                                                                                    |                                |                                                     |                                                                                                    |                             |                                                   | Shutdown RM400 Line and Restart RE                                                                                                    | 350         |
| Misc.                                                           | . Other 🗸                                                                                                    | Subm                                                                                                    | t Next Year's Budget           | Submit Next Year's Budget                           |                                                                                                    |                             |                                                   | Complete/Submit Lean NPD Improvem                                                                                                    | •<br>hent • |
| + Add<br>Proje                                                  | T S 2 Project T Lif                                                                                                    | ecycles 🗸                                                                                                    | T Criticality 🗸 🚥 🕯            | Reapply TReset                                      | 0000                                                                                                    |                             | Find tasks by title                               | रू Go to Today Q 원 –                                                                                                    | +           |
| MDC                                                             |                                                                                                    | CTADT                                                                                                    | AUG 21                         |                                                     | SEP 21                                                                                                    | MEEK 20 MEEK 40             | OCT 21                                            |                                                                                                    | MEEN        |
| WDS                                                             | DASK IIILE                                                                                                    | START                                                                                                    | 18 19 20 23 24 25 26 2         | 7 30 31 01 02 03 06 07 08 09 10                     | 13 14 15 16 17 20 21 22 25 24                                                                                                    | 27 8 29 30 01 04 05 06 07 0 | WEEK 41 WEEK 42<br>8 11 12 13 14 15 18 19 20 21 2 | WEEK 43 WEEK 44<br>2 25 26 27 28 29 01 02 03 04 05 08                                                                                       | 8 09 10     |
| 1.3.1                                                           | Injection Molded Face                                                                                                    | Sep 17,                                                                                                    |                                | Injection Molded Fac                                | eplate (Mary)                                                                                                    |                             |                                                   |                                                                                                    | ^           |
| 1.3.1.1                                                         | Develop FEA model                                                                                                    | Sep 17,                                                                                                    |                                | Develop FEA                                         | model [Mary] 🔪                                                                                                    |                             |                                                   |                                                                                                    |             |
| 1.3.1.2                                                         | Run/Revise FEA model                                                                                                    | Sep 17,                                                                                                    |                                | Run/Revise FEA                                      | model [Mary]                                                                                                    |                             |                                                   |                                                                                                    |             |
| 1.3.1.3                                                         | Validate/correlate FEA r                                                                                                    | Rop 22                                                                                                    |                                |                                                     |                                                                                                    |                             |                                                   |                                                                                                    |             |
| 1.3.1.4                                                         |                                                                                                    | . 3ep 22,                                                                                                    |                                | Validate/co                                         | rrelate FEA results [Mary]                                                                                                    |                             |                                                   |                                                                                                    |             |
|                                                                 | Document/Distribute FE.                                                                                                    | . Sep 22,                                                                                                    |                                | Validate/co<br>Document/                            | rrelate FEA results [Mary]                                                                                                    |                             |                                                   |                                                                                                    | 8           |
| 1.3.1.5                                                         | Document/Distribute FE.<br>Define Housing/Facepla.                                                                                                    | . Sep 22,<br>. Sep 23,<br>. Sep 24,                                                                                                    |                                | Validate/co<br>Document/<br>Define Housing/l        | rrelate FEA results [Mary] Distribute FEA Results [Mary] Faceplate/Cover Interfaces [Mary]                                                                                                    | <u>_</u>                    |                                                   |                                                                                                    | dback       |
| 1.3.1.5<br>1.3.1.6                                              | Document/Distribute FE.<br>Define Housing/Facepla.<br>Finalize Faceplate Desi                                                                                      | <ul> <li>Sep 22,</li> <li>Sep 23,</li> <li>Sep 24,</li> <li>Sep 28,</li> </ul>                                                                     |                                | Validate/co<br>Document/<br>Define Housing/I<br>Fir | rrelate FEA results [Mary]                                                                                                    |                             |                                                   |                                                                                                    | =eedback    |
| 1.3.1.5<br>1.3.1.6<br>1.3.1.7                                   | Document/Distribute FE.<br>Define Housing/Facepla.<br>Finalize Faceplate Desi.<br>Release Faceplate Dra                                                            | <ul> <li>Sep 22,</li> <li>Sep 23,</li> <li>Sep 24,</li> <li>Sep 28,</li> <li>Sep 29,</li> </ul>                                                    |                                | Validate/co<br>Document/<br>Define Housing/i<br>Fil | rrelate FEA results [Mary]                                                                                                    |                             |                                                   |                                                                                                    | Feedback    |
| 1.3.1.5<br>1.3.1.6<br>1.3.1.7<br>1.3.1.8                        | Document/Distribute FE.<br>Define Housing/Facepla.<br>Finalize Faceplate Desi.<br>Release Faceplate Dra<br>Order Faceplate Protoly.                                | <ul> <li>Sep 22,</li> <li>Sep 23,</li> <li>Sep 24,</li> <li>Sep 28,</li> <li>Sep 29,</li> <li>Sep 29,</li> </ul>                                   |                                | Validatičo<br>Document/<br>Define Housing/I<br>Fil  | rrelate FEA results [Mary]<br>Distribute FEA Results [Mary]<br>acceptate/Cover Interfaces [Mary]<br>alize Faceptate Design & Drawing [Mar<br>Release Faceptate Drawing ]<br>Order Faceptate Prototype                                      | Mary) (1                    |                                                   |                                                                                                    | Feedback    |
| 1.3.1.5<br>1.3.1.6<br>1.3.1.7<br>1.3.1.8<br>1.3.1.9             | Document/Distribute FE.<br>Define Housing/Facepla.<br>Finalize Faceplate Desi.<br>Release Faceplate Dra<br>Order Faceplate Prototy.<br>Lead Time for Faceplat.     | <ul> <li>Sep 22,</li> <li>Sep 23,</li> <li>Sep 24,</li> <li>Sep 28,</li> <li>Sep 29,</li> <li>Sep 29,</li> <li>Sep 30,</li> </ul>                  |                                | Validateco<br>Document/<br>Define Housing/I<br>Fil  | Trelate FEA results [Mary]<br>Distribute FEA Results (Mary)<br>aceptate/Cover Intertaces (Mary)<br>altze Faceptate Design & Drawing (Mar<br>Release Faceptate Droking)<br>Order Faceptate Prototype<br>C Lead Time for Faceptate Prototype | Mary]                       |                                                   |                                                                                                    | Feedback    |
| 1.3.1.5<br>1.3.1.6<br>1.3.1.7<br>1.3.1.8<br>1.3.1.9<br>1.3.1.10 | Document/Distribute FE.<br>Define Housing/Facepla.<br>Finalize Faceplate Desi.<br>Release Faceplate Protoy.<br>Lead Time for Faceplate.<br>Receive & Inspect Face. | <ul> <li>Sep 22,</li> <li>Sep 23,</li> <li>Sep 24,</li> <li>Sep 28,</li> <li>Sep 29,</li> <li>Sep 29,</li> <li>Sep 30,</li> <li>Oct 14,</li> </ul> |                                | Validateco<br>Document<br>Define Housing?           | orelate FEA results (Mary)<br>Distribute FEA Results (Mary)<br>alize Faceplate Design & Drawing (Mar<br>Release Faceplate Drawing )<br>Order Faceplate Prototype<br>• Lead Time for Faceplate Prototy                                      | Mary C                      | ites (Mary)                                       |                                                                                                    | Feedback    |

28. In the calendar notice the task's start and end dates are indicated by black, vertical lines.

29. Extend the task's duration by one day. Right-click on **today's segment** and click **Add Days > 1**. A new segment is added on tomorrow extending the task's duration from 2 days to 3 days in the calendar and in the Game Plan. Did its successors move to the right one day?

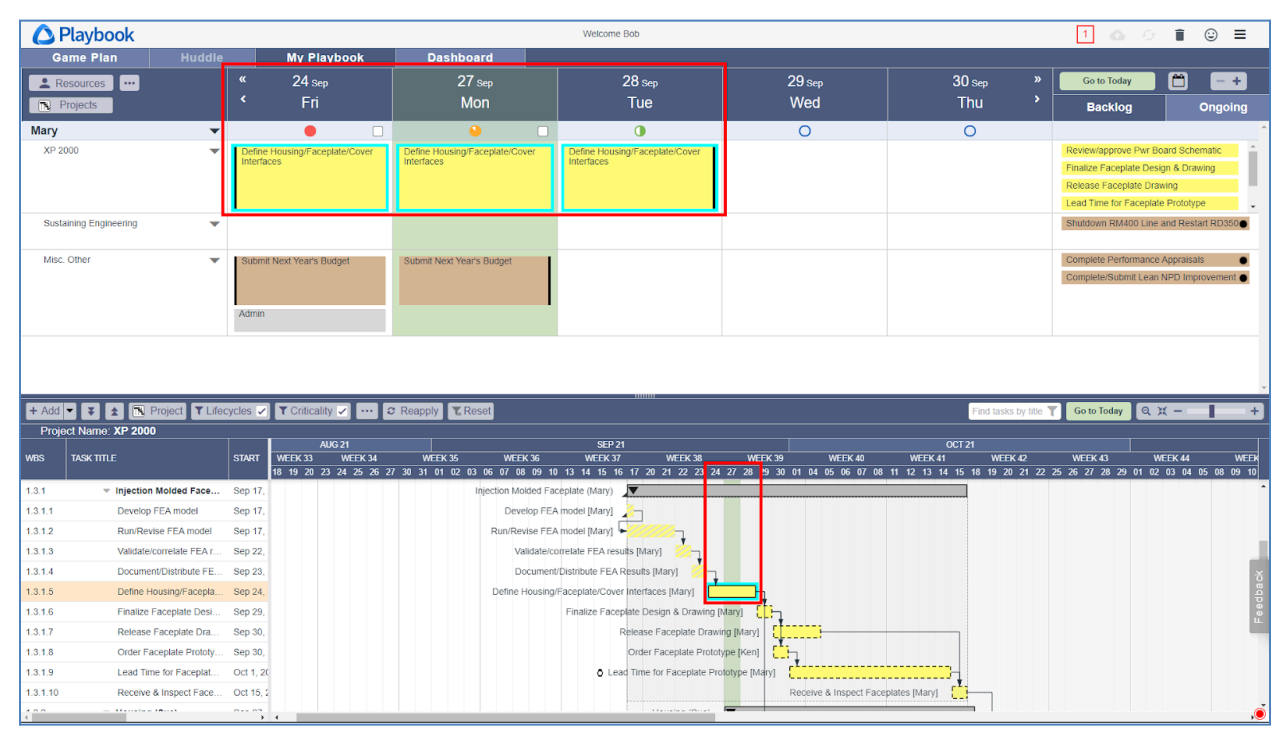

30. Since this task's Hours of Work Per Day is set to 4 hours/day, the new segment adds four more hours of work bringing the total to 12 hours. Confirm this using Task Properties.

| Task Properties  | Title*                                 | Define Housing/Faceplate/Cover Interface | ces                       |            |
|------------------|----------------------------------------|------------------------------------------|---------------------------|------------|
| Basic            | Туре*                                  | II. Work 👻                               |                           |            |
| Summary & Status | Resources                              | Mary x                                   |                           | ~          |
| Links            |                                        |                                          |                           |            |
| Change log       | Duration*                              | 3                                        | Earliest 🔍<br>24 Sep 2021 | _ <b>→</b> |
|                  | weekdays                               |                                          | 28 Sep 2021               |            |
|                  | Work*<br>Per resource                  | Per day 4:00                             |                           |            |
|                  |                                        | Total 12:00                              |                           |            |
|                  | Description<br>(Definition<br>of done) | Description                              |                           | 2          |

31. Decrease the duration of a multi-day task. Right-click on any of the segments then **Remove a Day**. This shortens the task by one day, making it again a 2-day task and it reduces the hours of work from 12 hrs to 8 hrs. Confirm this using Task Properties or the Task Grid (WBS on the left).

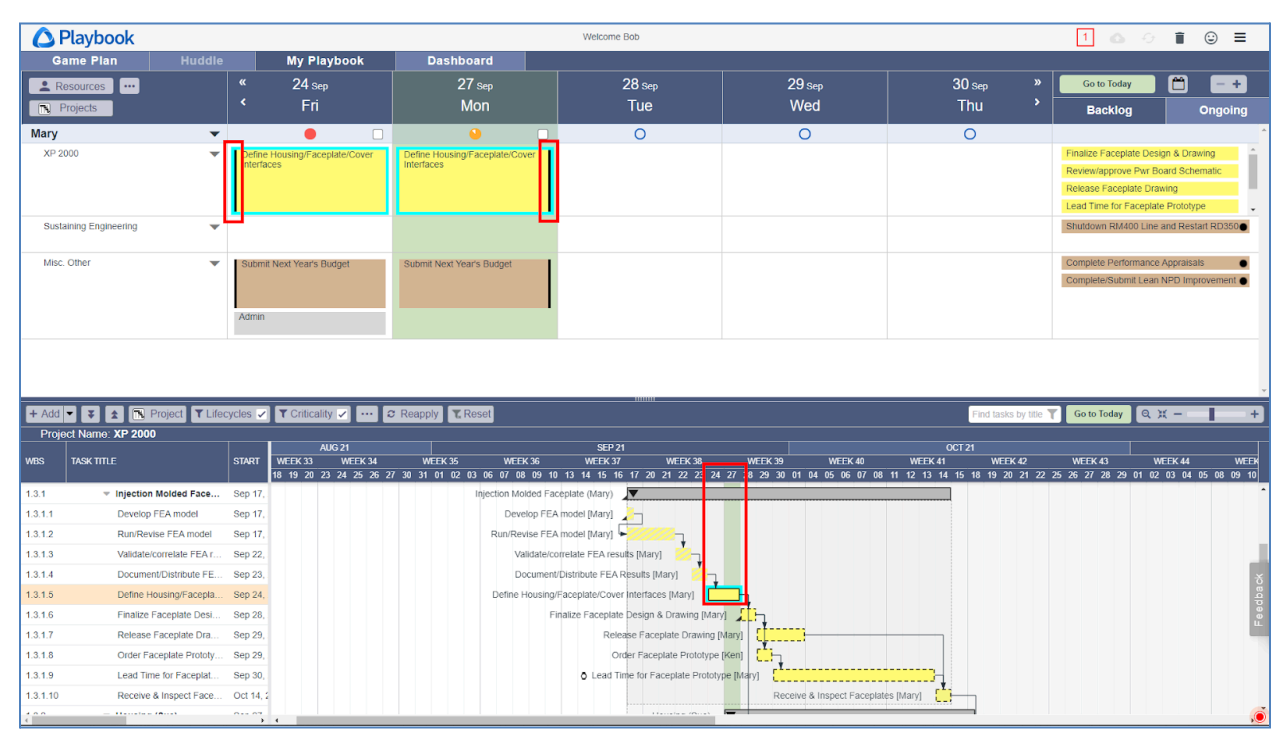

- 32. If Mary is not able to work on this task today but plans to continue it tomorrow, she drags *today's segment* and drops it on *tomorrow*.
- 33. Playbook creates a zero-work segment on today and extends the task's duration in the calendar and Game Plan. Confirm there are still only 8 hours of work using Task Properties.

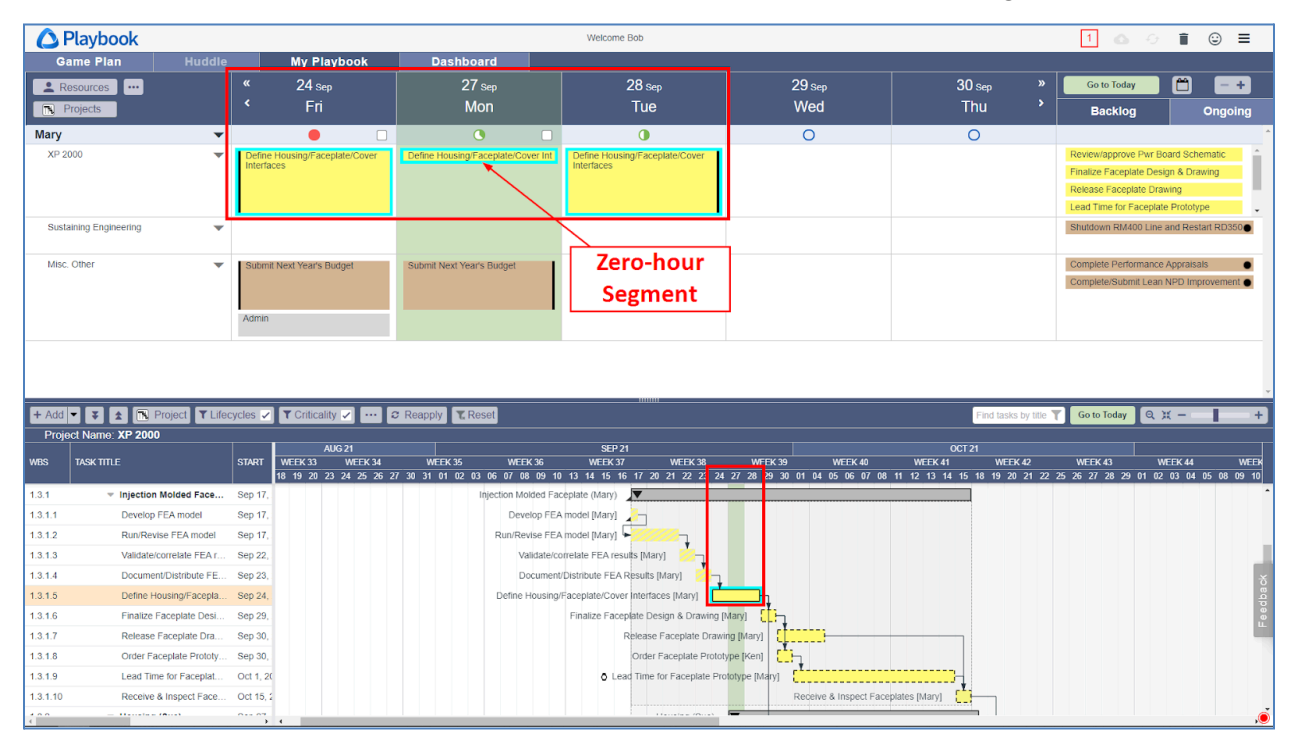

34. The display of zero-work segments can be toggled on/off. Click **Other filters** then uncheck **Segments with zero work** then click **Ok**.

| Calendar   | Gar      | ne Plan                                   | Х   |
|------------|----------|-------------------------------------------|-----|
| Projects   |          | Colondar Booklag                          |     |
| Resources  | ~        | Calendar Backlog                          |     |
| Lifecycles | <b>~</b> | Subtype icon     Subtype icon             |     |
| Other      |          | Milestone priority     Milestone priority |     |
|            |          | Slack Slack                               |     |
|            |          | Queued icon                               |     |
|            |          | Empty rows                                |     |
|            |          | Task continues icon                       |     |
|            |          | ✓ Whole day total                         |     |
|            |          | Segment times                             |     |
|            |          | Segments with zero work                   |     |
|            |          |                                           |     |
|            |          | Ok Can                                    | cel |

|          | laybook                            |            |           |                        |            |                                 |                 | Welcom            | ne Bob                                |                 |          |                  |               |            |    | 1 🛆                | ं 🕯                     | ٢              | ≡     |
|----------|------------------------------------|------------|-----------|------------------------|------------|---------------------------------|-----------------|-------------------|---------------------------------------|-----------------|----------|------------------|---------------|------------|----|--------------------|-------------------------|----------------|-------|
| Gar      | ne Plan                            | Huddle     |           | My Playl               | ook        | Dashboard                       |                 |                   |                                       |                 |          |                  |               |            |    |                    |                         |                |       |
| . Res    | ources                             |            | «         | 24 Sen                 |            | 27 set                          |                 |                   | 28 Sep                                |                 | 29 s     | en               |               | 30 sen     |    | Go to Today        | m                       |                | ÷     |
|          | piects                             |            |           | Fri                    |            | Mon                             |                 |                   | Tue                                   |                 | We       | d                |               | Thu        |    | Backlog            |                         | Ongoi          |       |
|          | 5,000                              |            |           |                        | _          |                                 |                 |                   | , ac                                  |                 |          | u                |               | -          |    | васкю              |                         | Ungoi          | ng .  |
| Mary     |                                    | •          | 8:00      | •                      |            | 3:00                            |                 | 4:00              | 0                                     | 0:00            | 0        |                  | 0:00          | 0          |    |                    |                         |                |       |
| XP 200   | 10                                 | · · ·      | Interfac  | Housing/Hacepla<br>ces | te/Cover   |                                 |                 | Interfaces        | ising/Faceplate/Cover                 | ·               |          |                  |               |            |    | Finalize Faceplate | M Board S<br>Design & F | criematic <    |       |
|          |                                    |            |           |                        |            | <b>~</b>                        |                 |                   |                                       |                 |          |                  |               |            |    | Release Faceplate  | Drawing                 |                | 1.    |
|          |                                    |            |           |                        |            |                                 | $\sim$          |                   |                                       |                 |          |                  |               |            |    | Lead Time for Face | plate Proto             | otype 😋        | 5 .   |
| Sustain  | ning Engineering                   | <b>–</b>   |           |                        |            |                                 |                 |                   |                                       |                 |          |                  |               |            |    | Shutdown RM400 I   | line and R              | estart RD35    | 00    |
|          |                                    |            |           |                        |            |                                 |                 |                   |                                       | <u> </u>        |          |                  |               |            |    |                    |                         |                | -     |
| Misc. C  | Other                              | •          | Submit    | Next Year's Bud        | get 🔹      | Submit Next Year's B            | udget           | Zer               | o-nour                                |                 |          |                  |               |            |    | Complete Performa  | ince Appra              | isals          | •     |
|          |                                    |            |           |                        |            |                                 | se              | egmen             | it remov                              | ed              |          |                  |               |            |    | Complete/Submit E  | eannedi                 | inpiovemen     |       |
|          |                                    |            | Admin     |                        |            |                                 |                 | from              | dicplay                               |                 |          |                  |               |            |    |                    |                         |                |       |
|          |                                    |            |           |                        |            |                                 |                 | ITOIII            | uispiay                               |                 |          |                  |               |            |    |                    |                         |                |       |
|          |                                    |            |           |                        |            |                                 |                 |                   |                                       |                 | _        |                  |               |            |    | -                  |                         |                |       |
|          |                                    |            |           |                        |            |                                 |                 |                   |                                       |                 |          | Remo             | ving          | zero-ho    | ur |                    |                         |                |       |
| + Add -  | 🕴 🖈 🖪 Proje                        | ct T Lifeo | vcles 🗸   | T Criticality          | × ••• 1    | C Reapply                       | 1               |                   |                                       |                 |          | segm             | ents          | does no    | t  | Go to Today        | a x -                   | -              | +     |
| Projec   | t Name: XP 2000                    |            |           |                        | _          |                                 | ,               |                   |                                       |                 |          | - 4              |               |            | _  |                    |                         |                | _     |
| MDC .    |                                    |            | OTADT     | AUG                    | 21         | WEEK 25                         | WEEK 20         | SEP               | 21                                    | WEE             | 1/ 20    | anec             |               | lispiay ii |    | WEEK 42            | WEEK A                  |                | WEEK  |
| WDS      | IASK IIILE                         |            | START     | 18 19 20 23            | 24 25 26 2 | WEEK 35<br>27 30 31 01 02 03 06 | 07 08 09 1      | 10 13 14 15       | 16 17 20 21 22 23                     | 24 27 28        | 9 30 01  | the              | Gan           | ne Plan    |    | 5 26 27 28 29 01   | 02 03 0                 | •<br>4 05 08 0 | 09 10 |
| 1.3.1    | <ul> <li>Injection Mold</li> </ul> | led Face   | Sep 17,   |                        |            | Inje                            | ction Molded Fa | aceplate (Mary)   | ▼                                     |                 | L        |                  |               |            |    | 1                  |                         |                | ^     |
| 1.3.1.1  | Develop FEA                        | model      | Sep 17,   |                        |            |                                 | Develop FE      | A model [Mary]    | 2                                     |                 |          |                  |               |            |    |                    |                         |                |       |
| 1.3.1.2  | Run/Revise FB                      | EA model   | Sep 17,   |                        |            |                                 | Run/Revise FE   | A model [Mary]    |                                       |                 |          |                  |               |            |    |                    |                         |                |       |
| 1.3.1.3  | Validate/correl                    | late FEA r | Sep 22,   |                        |            |                                 | Validate/o      | correlate FEA re  | esults (Mary) 😕 🚬                     |                 |          |                  |               |            |    |                    |                         |                | 1.4   |
| 1.3.1.4  | Document/Dis                       | tribute FE | Sep 23,   |                        |            |                                 | Documer         | nt/Distribute FEA | A Results [Mary] 🛛 💈                  | h /             |          |                  |               |            |    |                    |                         |                | ž     |
| 1.3.1.5  | Define Housin                      | g/Facepla  | Sep 24,   |                        |            |                                 | Define Housing  | g/Faceplate/Cov   | ver Interfaces [Mary]                 |                 | F I      |                  |               |            |    |                    |                         |                | dba   |
| 1.3.1.6  | Finalize Facep                     | olate Desi | Sep 29,   |                        |            |                                 |                 | Finalize Fac      | ceplate Design & Draw                 | ing (Mary)      | <u>.</u> |                  |               |            |    |                    |                         |                | L P   |
| 1.3.1.7  | Release Face                       | plate Dra  | Sep 30,   |                        |            |                                 |                 |                   | Release Faceplate D                   | Drawing [Mary]  |          |                  |               |            |    |                    |                         |                |       |
| 1.3.1.8  | Order Facepla                      | te Prototy | Sep 30,   |                        |            |                                 |                 |                   | Order Faceplate P                     | rototype [Ken]  | <u>-</u> |                  |               |            |    |                    |                         |                |       |
| 1.3.1.9  | Lead Time for                      | Faceplat   | Oct 1, 20 |                        |            |                                 |                 | 0.6               | ead Time for Faceplat                 | e Prototype (Ma | ry]      |                  |               |            |    |                    |                         |                |       |
| 1.3.1.10 | Receive & Ins                      | pect Face  | Oct 15, 2 |                        |            |                                 |                 |                   |                                       |                 | Recei    | ve & Inspect Fac | eplates (Mary |            |    |                    |                         |                |       |
| 100      |                                    |            |           | 4                      |            |                                 |                 |                   | · · · · · · · · · · · · · · · · · · · |                 |          |                  |               |            |    |                    |                         |                | ,0    |

35. The zero-work segment is removed from display in the calendar, but the task's duration looks the same in the Game Plan because it is unchanged.

|                                | Playbook                                                                                 |                                            |                                  |                      |                                                | Welcome Bob                           |                                                                                              |                                    |                          |                          | 1                         |                            | 1                           | ⊇ ≡              |
|--------------------------------|------------------------------------------------------------------------------------------|--------------------------------------------|----------------------------------|----------------------|------------------------------------------------|---------------------------------------|----------------------------------------------------------------------------------------------|------------------------------------|--------------------------|--------------------------|---------------------------|----------------------------|-----------------------------|------------------|
| G                              | ame Plan Hud                                                                             | ldle                                       | My Playb                         | ook                  | Dashboard                                      |                                       |                                                                                              |                                    | _                        |                          |                           |                            |                             |                  |
| R                              | esources                                                                                 |                                            | 24 sep                           |                      | 27 sep                                         | 28 sep                                |                                                                                              | 29 sep                             |                          | 0 Sep                    | » Go to 1                 | loday                      |                             | - +              |
|                                | Projects                                                                                 |                                            | Fri                              |                      | Mon                                            | Tue                                   |                                                                                              | Wed                                |                          | Thu                      | Bacl                      | klog                       | 0                           | ngoing           |
| Mary                           |                                                                                          | ▼ 4:0                                      | 0 🕕                              |                      | 7:00 🔒                                         | 0:00 〇                                | 4:00                                                                                         | 0                                  | 0:00                     | 0                        |                           |                            |                             | *                |
| XP 2                           | 000                                                                                      | •                                          |                                  |                      | Define Housing/Faceplate/Cove<br>Interfaces    | •                                     | Define Ho<br>Interfaces                                                                      | using/Faceplate/Cove               |                          |                          | Review/app<br>Finalize Fa | prove Pwr B<br>ceplate Des | oard Schemi<br>ign & Drawin | atic 🤜 🇴         |
|                                |                                                                                          |                                            |                                  |                      |                                                |                                       |                                                                                              |                                    |                          |                          | Release H                 | ousing Draw                | ing                         |                  |
| Sust                           | aining Engineering                                                                       | •                                          |                                  |                      |                                                |                                       |                                                                                              |                                    |                          |                          | Shutdown                  | RM400 Line                 | and Restart                 | RD350            |
|                                |                                                                                          |                                            |                                  |                      |                                                |                                       |                                                                                              |                                    |                          |                          |                           |                            |                             |                  |
| Misc                           | Other                                                                                    | ▼ Su                                       | bmit Next Year's Budg            | et •                 | Submit Next Year's Budget                      | •                                     |                                                                                              |                                    |                          |                          | Complete F                | Performance                | Appraisals                  | •                |
|                                |                                                                                          |                                            |                                  |                      |                                                |                                       |                                                                                              |                                    |                          |                          | Completers                | submit Lean                | NPD Imptov                  | vement o         |
|                                |                                                                                          | Adi                                        | min                              |                      |                                                |                                       |                                                                                              |                                    |                          |                          |                           |                            |                             |                  |
|                                |                                                                                          |                                            |                                  |                      |                                                |                                       |                                                                                              |                                    |                          |                          |                           |                            |                             |                  |
|                                |                                                                                          |                                            |                                  |                      |                                                |                                       |                                                                                              |                                    |                          |                          |                           |                            |                             |                  |
|                                |                                                                                          |                                            |                                  |                      |                                                |                                       |                                                                                              |                                    |                          |                          |                           |                            |                             |                  |
| + Add                          |                                                                                          | Lifecycles                                 | Criticality                      | /                    | C Reapply Reset                                |                                       |                                                                                              |                                    |                          | Find tasks by t          | tie 🝸 🛛 Go to Tor         | lav Q                      | ť –                         | +                |
| Proi                           | act Name: XP 2000                                                                        |                                            |                                  |                      |                                                |                                       |                                                                                              |                                    |                          |                          |                           |                            |                             |                  |
|                                |                                                                                          |                                            | AUG                              |                      |                                                | SEP 21                                |                                                                                              |                                    |                          |                          |                           |                            |                             |                  |
| WBS                            | TASK TITLE                                                                               | STAF                                       | RT WEEK 33<br>18 19 20 23 2      | WEEK 34<br>4 25 26 2 | WEEK 35 WEEK 3<br>27 30 31 01 02 03 06 07 08 0 | 36 WEEK 37<br>09 10 13 14 15 16 17 20 | WEEK 38 WEEK<br>21 22 23 24 27 28 29                                                         | 39 WEFK 40<br>30 01 04 05 06 07 04 | WEEK 41<br>8 11 12 13 14 | WEEK 42<br>5 18 19 20 21 | WEEK 43<br>22 25 26 27 28 | 29 01 02                   | EEK 44<br>03 04 05          | WEEK<br>08 09 10 |
| 1.3.1                          | <ul> <li>Injection Molded Fa</li> </ul>                                                  | ce Sep                                     | 17,                              |                      | Injection Molde                                | ed Faceplate (Mary)                   |                                                                                              |                                    |                          |                          |                           |                            |                             | -                |
| 1.3.1.1                        | Develop FEA model                                                                        | Sep                                        | 17,                              |                      | Develo                                         | p FEA model [Mary]                    |                                                                                              |                                    |                          |                          |                           |                            |                             |                  |
| 1.3.1.2                        | Run/Revise FEA mo                                                                        | del Sep                                    | 17,                              |                      | Run/Revis                                      | e FEA model [Mary] 두                  | 2                                                                                            |                                    |                          |                          |                           |                            |                             |                  |
| 1.3.1.3                        | Validate/correlate FE                                                                    | Ar Sep                                     | 22,                              |                      | Valid                                          | late/correlate FEA results [Mary]     | · 🖄                                                                                          |                                    |                          |                          |                           |                            |                             |                  |
| 1.3.1.4                        | Document/Distribute                                                                      | FE Sep                                     | 23,                              |                      | Docu                                           | ument/Distribute FEA Results [M       | tary] 😕 🚽                                                                                    |                                    |                          |                          |                           |                            |                             | *                |
| 1.3.1.5                        | Define Housing/Face                                                                      | pla Sep                                    | 27.                              |                      | Define                                         | e Housing/Faceplate/Cover Inter       | faces (Mary)                                                                                 | n                                  |                          |                          |                           |                            |                             | bad              |
| 1.3.1.6                        | Finalize Faceplate D                                                                     | esi Sep                                    | 30,                              |                      |                                                | Finalize Faceplate (                  | Design & Drawing (Mary)                                                                      |                                    |                          |                          |                           |                            |                             | 660              |
| 1317                           |                                                                                          |                                            |                                  |                      |                                                |                                       |                                                                                              |                                    |                          |                          |                           |                            |                             | 1.1              |
|                                | Release Faceplate L                                                                      | ra Oct                                     | 1, 20                            |                      |                                                | Relea                                 | se Faceplate Drawing [Mary]                                                                  | Tataan                             |                          |                          |                           |                            |                             |                  |
| 1.3.1.8                        | Order Faceplate Pro                                                                      | toty Oct                                   | 1, 20                            |                      |                                                | Relea:                                | se Faceplate Drawing [Mary]<br>er Faceplate Prototype [Ken]                                  | 1.<br>                             |                          |                          |                           |                            |                             | - 1              |
| 1.3.1.8                        | Order Faceplate Pro                                                                      | ira Oct<br>toty Oct<br>lat Oct             | 1, 20<br>1, 20<br>4, 20          |                      |                                                | Relea:<br>Orde                        | se Faceplate Drawing [Mary]<br>er Faceplate Prototype [Ken]<br>le for Faceplate Prototype [M |                                    |                          |                          |                           |                            |                             | 1                |
| 1.3.1.8<br>1.3.1.9<br>1.3.1.10 | Criter Faceplate D<br>Order Faceplate Pro<br>Lead Time for Facep<br>Receive & Inspect Fa | inta Oct<br>loty Oct<br>lat Oct<br>ace Oct | 1, 20<br>1, 20<br>4, 20<br>18, 2 |                      |                                                | Relea:<br>Ord<br>C Lead Tim           | se Faceplate Drawing [Mary]<br>er Faceplate Prototype [Ken]<br>ie for Faceplate Prototype [M | lary]                              | Faceplates [Mary]        |                          |                           |                            |                             |                  |

36. Drag **yesterday's segment** to **today**. Since it is the first segment, all segments move forward one day including the zero-work segment. How did the Game Plan change?

37. Drag **today's segment** to **yesterday**. Since it is the first segment, all segments move backward one day. How did the Game Plan change?

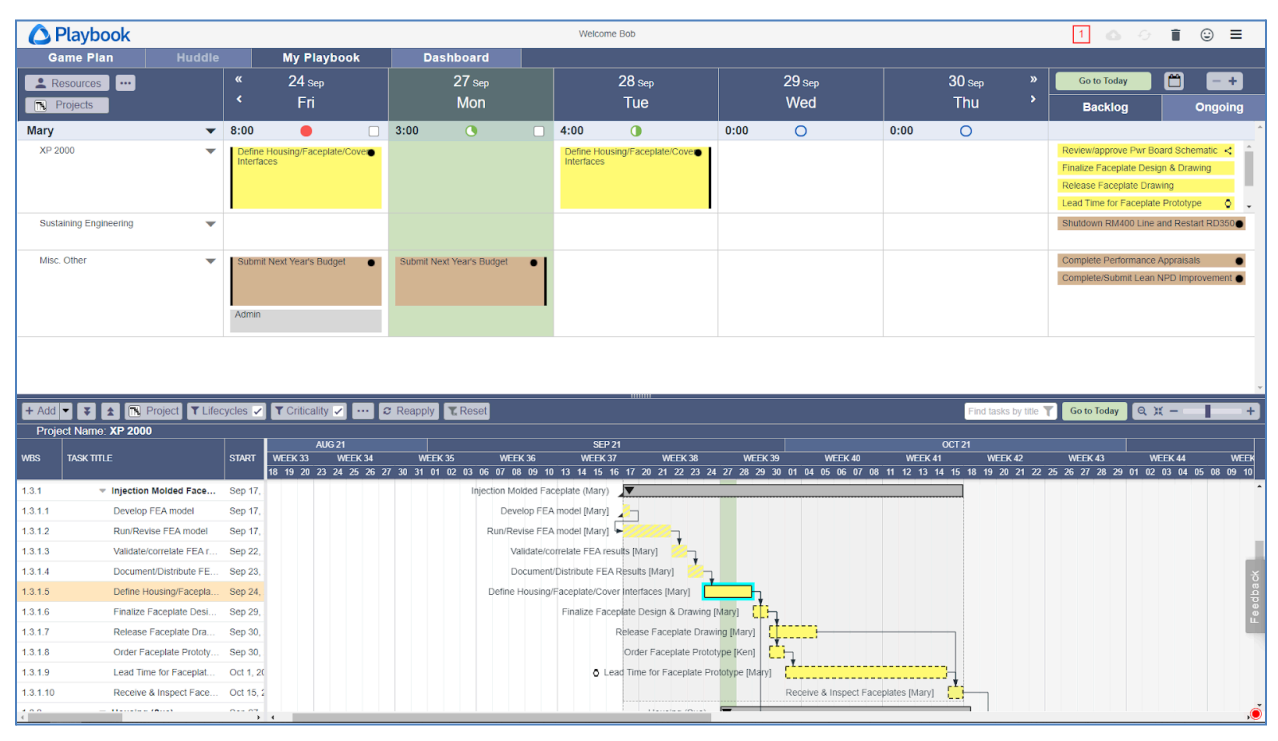

 Remove today and tomorrow's segments. Right-click on tomorrow's segment then click Remove a Day. Right-click on today's segment (zero-work segment) then right-click Remove a Day.

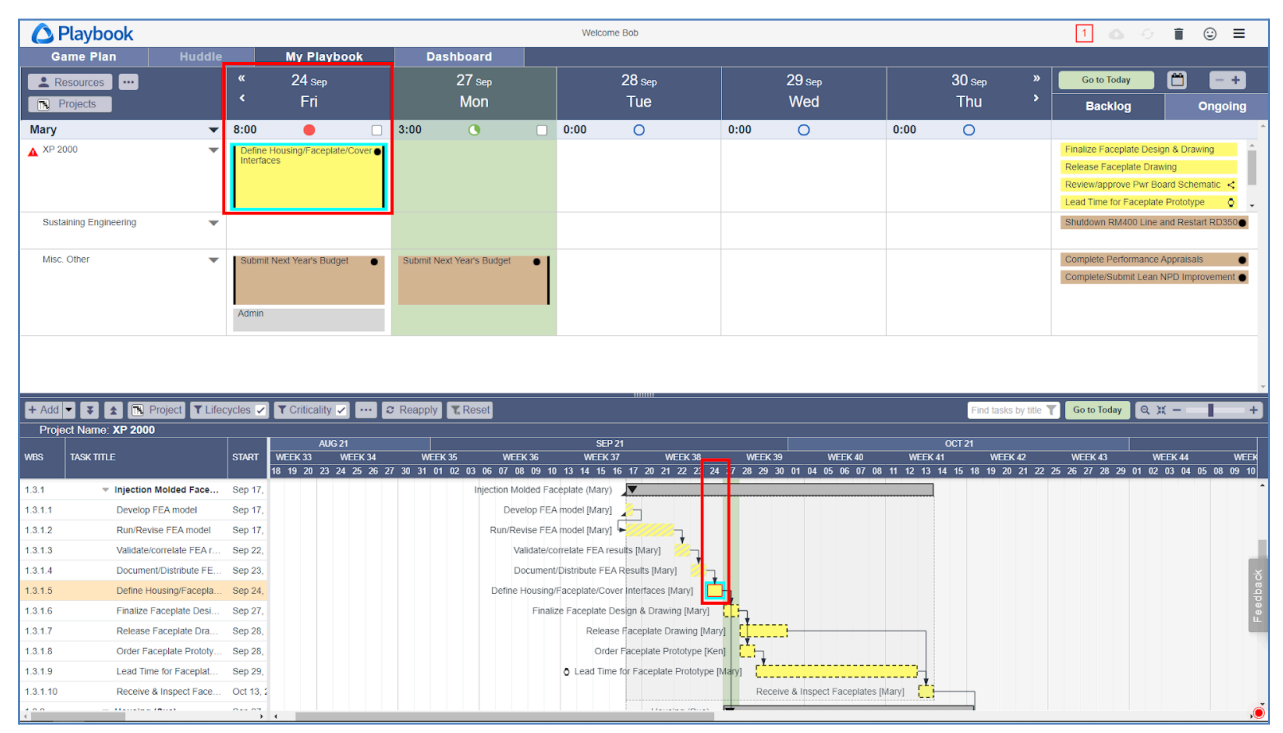

39. The *warning icon* to the left of the project's name lets Mary know that she has one or more tasks that are out-of-date in the XP 2000 project.

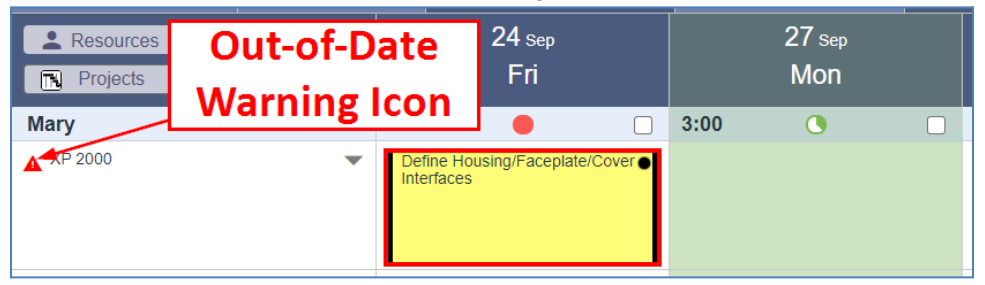

40. Note: Out-of-date tasks are highlighted with a red border in the Calendar and in the Game Plan. **Housing/Faceplate/Interfaces** is out-of-date because it ends in the past and is not marked complete.

41. Click the *Warning icon* to open the *Update Out-of-Date Task Wizard*.

|   | Out-of-Date<br>Warning Icon                       |        |            |        |     | Wizard         |    |                   |      |              |                       |
|---|---------------------------------------------------|--------|------------|--------|-----|----------------|----|-------------------|------|--------------|-----------------------|
| Ν | ary M 👻                                           | 8:00   |            | 3:00   |     |                | 0: | :00 🔘             | 0:00 | 0            |                       |
| A | XP 2000 💌                                         | Define | •          |        | - + |                |    |                   |      |              | Finalize Faceplate De |
| 1 | Calendar Row Warnings                             |        |            |        |     |                |    |                   |      |              | ΘX                    |
|   | ▲ ₹ 🦷                                             |        |            | Find   |     |                |    |                   |      |              |                       |
|   | <ul> <li>① Active Out of Date Task (1)</li> </ul> |        |            |        |     |                |    |                   |      |              | ▲                     |
| F | Define Housing/Faceplate/Cover Interf<br>[Mary]   | aces   | End: 24 Se | p 2023 | ∕ € | Mark Completed |    | Extend to End Tod | ay   | Move to Star | t Today               |
| w |                                                   |        |            |        |     |                |    |                   |      | Ok           | Cancel                |

42. The wizard makes it easy to update out-of-date tasks. Select **Mark Completed**, then click **Ok**.

| Mary M ▼<br>A XP 2000 ▼<br>Calendar Row Warnings<br>★ ↓ ↓₹ | Task Properties  | •       | Mark Completed | 0:00                | Finalize Faceplate D |
|------------------------------------------------------------|------------------|---------|----------------|---------------------|----------------------|
|                                                            |                  |         |                |                     | ■ ^ *                |
| Define Housing/Faceplate/Cover Interfaces<br>[Mary]        | End: 24 Sep 2023 | / 순 🗳   | Mark Completed | Extend to End Today | Move to Start Today  |
| v                                                          |                  | $\prec$ |                |                     | Ok Cancel            |
|                                                            | Helpers          |         |                |                     |                      |

43. Note: all out-of-date tasks are listed in the wizard and each option has a **Select All** to make it easy to apply the fix to multiple tasks.

| ,                                                   |                  |            |           |       | I              |                       |          |
|-----------------------------------------------------|------------------|------------|-----------|-------|----------------|-----------------------|----------|
| Mary M 🔻 8:00 📢                                     | Select All       | 0:0        | 0 🔿       | 0:00  | 0:00           | Select All            |          |
| A XP 2000                                           |                  |            |           |       |                |                       | b        |
| Calendar Row Warnings                               |                  | $\neg$     |           |       |                | 7                     | ΞX       |
|                                                     | Find             |            |           |       |                |                       |          |
|                                                     |                  | i i        |           |       |                |                       | <b>^</b> |
| Define Housing/Faceplate/Cover Interfaces<br>[Mary] | End: 24 Sep 2023 | < 🗋 Mark   | Completed | Exten | d to End Today | ] Move to Start Today | * *      |
| w                                                   |                  | Soloct All |           |       |                | OkC                   | ancel    |
|                                                     |                  | Select All |           |       |                |                       |          |

44. Completed tasks are crosshatched at 45 degrees.

| Mary M  | • | 8:00                                             | 3:00 |  |
|---------|---|--------------------------------------------------|------|--|
| XP 2000 | • | Define<br>Housing/Faceplate/C<br>over Interfaces |      |  |

- 45. Marking a task complete is important because it flags the successor as "ready to work on" and the successor might be assigned to someone else. So, if you do not mark your task complete, your teammate will not know their task is ready for them to work on and vice-versa.
- 46. Sign Bob out of Playbook.
- 47. Click *Discard*.

This completes this exercise.